## Kronos Self-Service: Approving timecards

## **EssilorLuxottica**

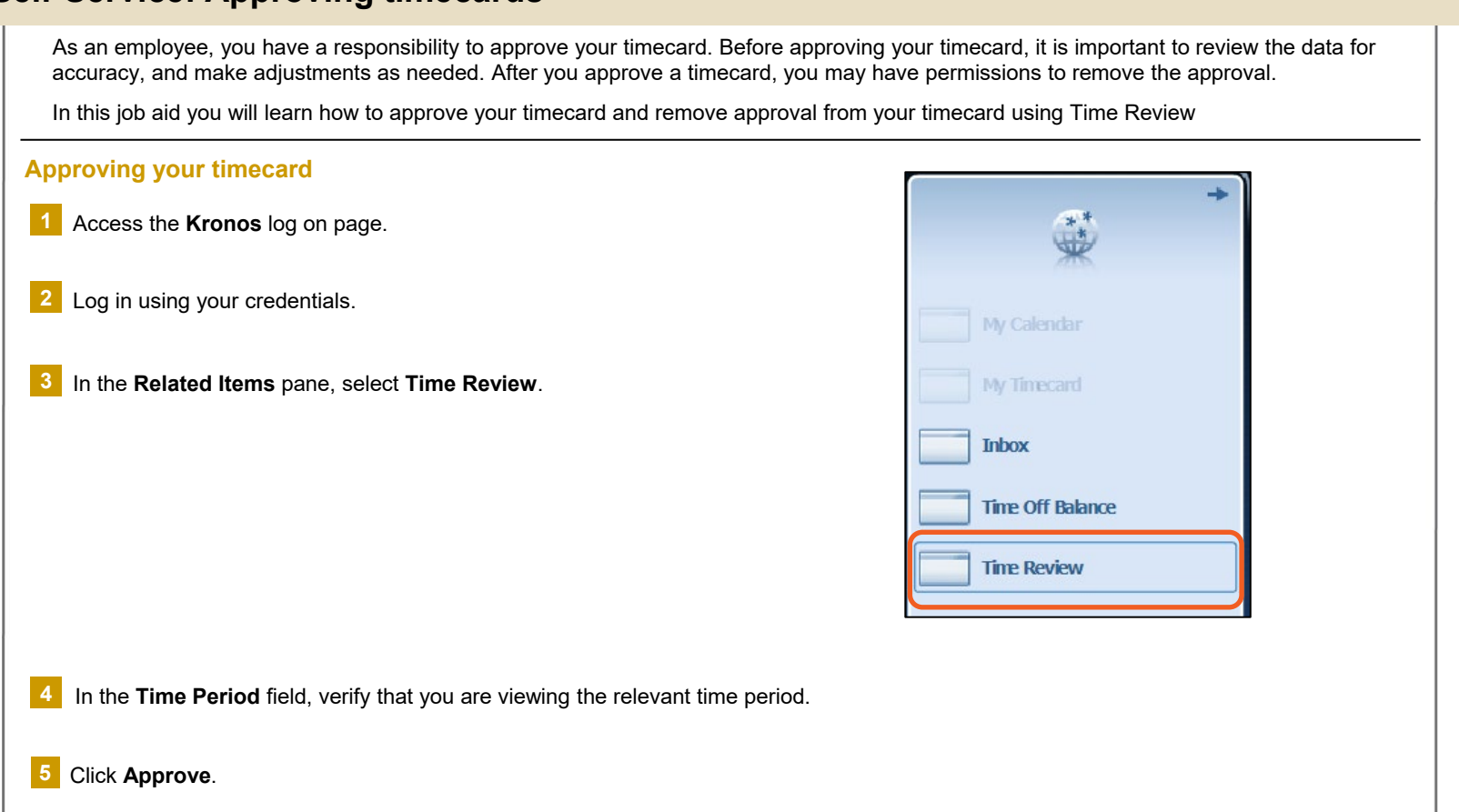

In the **Approve Timecard** pop-up, attest to the time worked and the accuracy of the time entries. Click **Submit**.

| Data Schedula Dav C |                | Pay Code | de Amount In Transfer Out                                                                                                    |                             |                          |                   | Daily | Period |
|---------------------|----------------|----------|----------------------------------------------------------------------------------------------------|-----------------------------|--------------------------|-------------------|-------|--------|
| un 8/26             | Schedule       | Pay Code | Amount                                                                                                    | in                          | Transfer                 | out               | 0.0   | 0.0    |
| lon 8/27            | 4:00AM-12:30PM |          |                                                                                                    | 4:00AM                      |                          | 12:30PM           | 8.5   | 8.5    |
| e 8/28              | 4:00AM-12:30PM |          |                                                                                                    |                             |                          |                   | 0.0   | 8.5    |
| ed 8/29             | 4:00AM-12:30PM |          |                                                                                                    |                             |                          |                   | 0.0   | 8.5    |
| u 8/30              | 4:00AM-12:30PM |          |                                                                                                    |                             |                          |                   | 0.0   | 8.5    |
| 8/31                | 4:00AM-12:30PM |          |                                                                                                    |                             |                          |                   | 0.0   | 8.5    |
| t 9/01              |                |          |                                                                                                    |                             |                          |                   | 0.0   | 8.5    |
| Regular             | 8.5            |          | I certify that I have recorded all of my time worked and that each of my time entries is accurate.                                                                                          |                             |                          |                   |       |        |
| Pay Code Amount     |                | nt       |                                                                                                    |                             |                          |                   |       |        |
| Shift 4 \$3.38 5.0  |                | I c      | I certify that I have not worked any time off the clock, and I was provided the opportunity to<br>take meal and rest breaks in accordance with state law and/or Company policy. Lunderstand |                             |                          |                   |       |        |
|                     | 08-97          | th       | at intentionally providing f                                                                                                    | false and/or inaccurate tir | ne or meal period entrie | es may result in  |       |        |
| 1                   |                | disc     | iplinary action, up to and i                                                                                                    | including termination. I u  | nderstand that if I am n | ot properly paid, |       |        |
| Audits Totals       |                | or       | or i am denied the opportunity to take proper meai and rest breaks, I am expected to report<br>these issues to my manager, the HR Solutions Group (1-866-431-8484) or anonymously           |                             |                          |                   |       |        |
|                     |                |          | tł                                                                                                    | hrough Netclaims (1-888     | -877-3348).              |                   |       |        |
|                     |                |          |                                                                                                    |                             |                          | 1                 |       |        |
|                     |                |          |                                                                                                    |                             |                          |                   |       |        |
|                     |                |          |                                                                                                    |                             |                          |                   |       |        |

## Kronos Self-Service: Approving timecards

## **EssilorLuxottica**

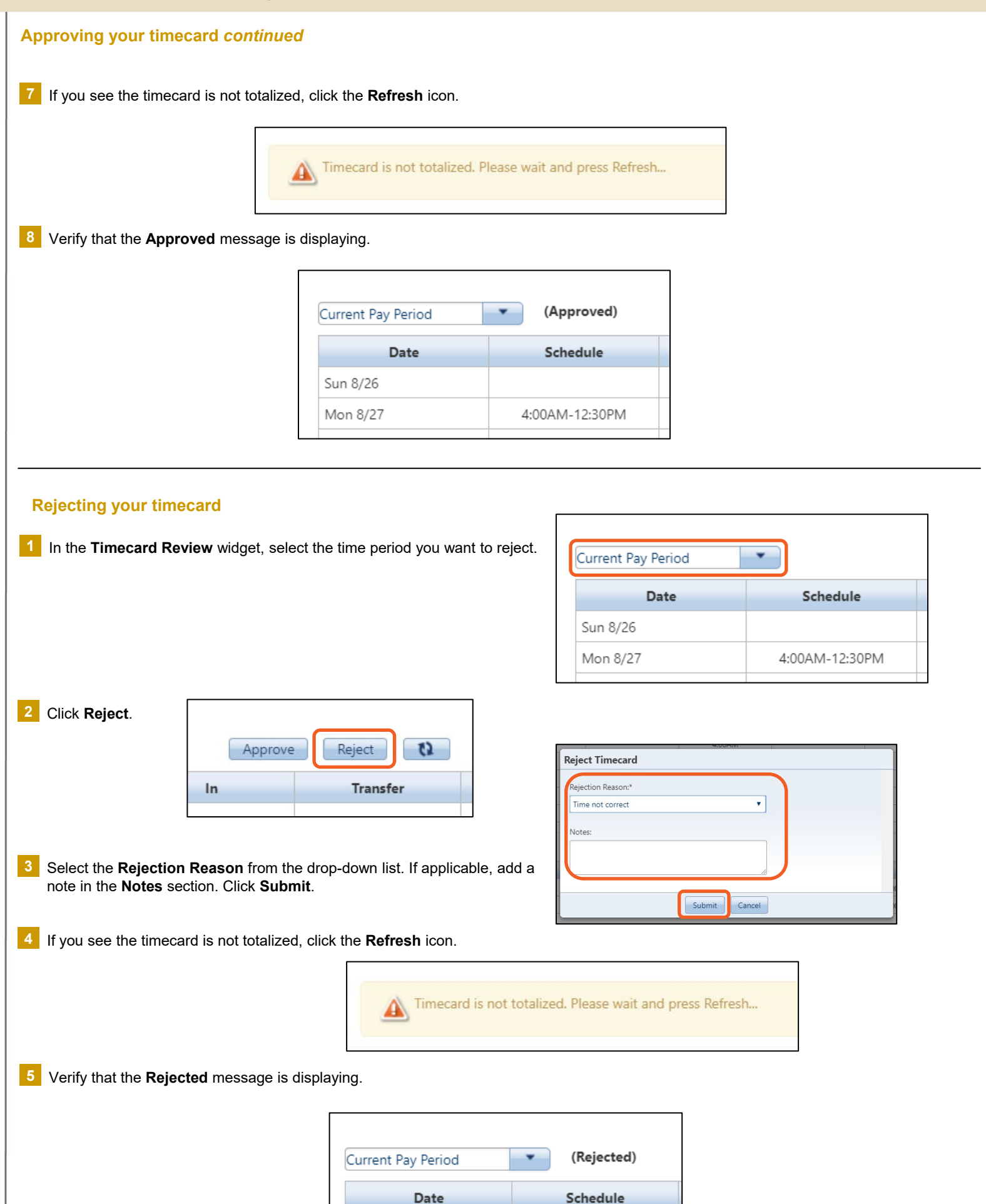